## 

# Talento Humano Cuadrillas

| Contenido                                                                      | Pág.        |
|--------------------------------------------------------------------------------|-------------|
| Ingreso al módulo                                                              | 2           |
| Desembarque                                                                    | 3           |
| Cuadrilla por Desembarque                                                      | 8           |
| Para incluir un nuevo empleado tipo Rol Cuadrilla, se realiza el siguiente pro | oceso:12    |
| Procesar Cuadrilla                                                             | 14          |
| PRIMER PASO: Paso de todos los empleados de tipo Rol Cuadrilla a pendi         | entes, en   |
| caso de que se les haga liquidación de haberes                                 | 23          |
| SEGUNDO PASO: La creación de Proceso de Pago de cuadrillas Suma te             | odos los    |
| procesos de cuadrillas en un solo rol, para la contabilización y el proceso de | ereporte    |
| IESS, SRI                                                                      | 24          |
| TERCER PASO: El proceso de liquidación de haberes de todos los emplead         | dos de tipo |
| Rol Cuadrilla                                                                  | 27          |
|                                                                                |             |

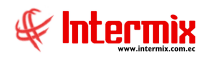

# Talento Humano Cuadrillas

## Ingreso al módulo

El módulo de **Cuadrillas** permite determinar el valor a pagar a cada uno de los empleados asignados como cuadrillas o tipo de rol cuadrilla de la empresa, considerando los ingresos, los egresos, los descuentos, las multas, las horas trabajadas y las provisiones respectivas de acuerdo con las necesidades de la organización.

Para ingresar a las opciones de este módulo usted tiene tres alternativas, las cuales pueden ser seleccionadas desde la barra superior:

a. Seleccione la opción *Árbol* en el menú *Ver* de la barra superior, luego "*haga clic*" en la aplicación *Talento Humano* y seleccione el módulo *Tripulantes y Cuadrillas*. En la parte derecha puede encontrar desplegadas las opciones que dicho módulo contiene.

b. Seleccione la opción **Barra de Navegación** en el menú **Ver** de la barra superior, luego seleccione la aplicación **Talento Humano** y "haga clic" en el módulo **Tripulantes y Cuadrillas** que se encuentra en la parte inferior. En el segmento superior puede encontrar desplegadas las opciones que dicho módulo contiene.

c. Seleccione **Talento Humano** en el menú **Aplicación** de la barra superior, luego "**haga clic**" en la opción **Módulo** y seleccione **Tripulantes y Cuadrillas.** En la parte derecha puede encontrar desplegadas las opciones que dicho módulo contiene.

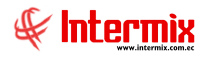

## Desembarque

Esta opción permite registrar en *E-bizness*, los datos del desembarque de la pesca realizada durante el viaje de tripulantes, una vez en puerto; y/o tareas contratadas por un período corto de tiempo a un grupo de empleados, designados como *Tipo Rol Cuadrilla*.

Se ingresa a esta opción seleccionando el menú *Talento Humano* módulo *Tripulantes y Cuadrillas* "haciendo clic" en la opción *Desembarque*.

## Visor múltiple

El visor múltiple a través del cual el sistema presenta los datos del desembarque y/o tarea a desempeñar por los empleados de *Tipo Rol Cuadrilla*.

| Menú                        | Ψ×                                                                                                    | 1 🛋 🗖      | 🛛 🗙 🔚 🖿 - 🕻                      | · 🙀       | <b>()</b>   |            |                  |                    |                |                  |            |           |
|-----------------------------|----------------------------------------------------------------------------------------------------|------------|----------------------------------|-----------|-------------|------------|------------------|--------------------|----------------|------------------|------------|-----------|
| Talento Humano 🔇            | Tripulantes y cuadrilla                                                                                                    | Desemba    |                                  |           | 3 -         |            |                  |                    |                |                  |            |           |
| Parámetros Talento Hu       | Barcos                                                                                                    | Desemba    | quo                              |           |             |            |                  |                    |                |                  |            |           |
| 10                          | Datos del viaje                                                                                                    | Secuencial | Barco                            | Nro Viaje | Fec. Inicio | Fec. Fin   | Fec. Liquidación | Ciudad Desembarque | Nro. Toneladas | Precio Toneladas | Precio Día | Estado    |
| Ficha del empleado          | - Contraction of the second second                                                                                                    | ► 30       | BP DON MARIO-BP LUCIA T          |           | 01/08/2017  | 06/08/2017 | 31/08/2017       | MANTA              | 0,00           | 0,00             | 0,000      | 0 Cerrado |
| Tripulantes y quadrila      | and a second second sec | 3          | 1 BP LUCIA T -BP ALDO            |           | 07/08/2017  | 13/08/2017 | 11/09/2017       | MANTA              | 0,00           | 0,00             | 0,000      | 0 Cerrado |
|                             | Procesar tripulante pesca                                                                                                    | 3:         | B BP LUCIA T -BP ALDO            |           | 14/08/2017  | 20/08/2017 | 31/08/2017       | MANTA              | 0,00           | 0,00             | 0,000      | 0 Cerrado |
| Control de asistencia       | Desembarque                                                                                                    | 34         | BP ALDO-BP LUCIA T-BP JOSELITO   |           | 21/08/2017  | 27/08/2017 | 31/08/2017       | MANTA              | 0,00           | 0,00             | 0,000      | 0 Cerrado |
| Mining de angles des        |                                                                                                    | 3          | 5 BP ALDO-BP LUCIA T-BP JOSELITO |           | 28/08/2017  | 30/08/2017 | 31/08/2017       | MANTA              | 0,00           | 0,00             | 0,000      | 0 Cerrado |
| - Nomina de empleados       | Process quadrila                                                                                                    | 34         | 5 Cuadrila-Otros                 |           | 01/08/2017  | 31/08/2017 | 31/08/2017       | MANTA              | 0,00           | 0,00             | 0,000      | 0 Cerrado |
| 😽 Estructura organizacional | nocesar cuadrila                                                                                                    | 3          | 7 BP LUCIA T-BP JOSELITO         |           | 11/09/2017  | 16/09/2017 | 16/09/2017       | MANTA              | 0,00           | 0,00             | 0,000      | 0 Cerrado |
|                             |                                                                                                    | - 4        | BP DON MARIO-BP LUCIA T          |           | 02/10/2017  | 08/10/2017 | 06/10/2017       | MANTA              | 0,00           | 0,00             | 0,000      | 0 Cerrado |
| 💐 Bienestar social          |                                                                                                    | 4          | LUCIA T - GINO D                 |           | 28/08/2017  | 03/09/2017 | 02/09/2017       | MANTA              | 0,00           | 0,00             | 0,000      | 0 Cerrado |
| 68 Salud ocupacional        |                                                                                                    | 4          | 2 LUCIA T-GINO D -JOSELITO       |           | 04/09/2017  | 10/09/2017 | 09/09/2017       | MANTA              | 0,00           | 0,00             | 0,000      | 0 Cerrado |
|                             |                                                                                                    | 4          | BP LUCIA T -BP ALDO              |           | 18/09/2017  | 23/09/2017 | 22/09/2017       | MANTA              | 0,00           | 0,00             | 0,000      | 0 Cerrado |
| Capacitación y desarrollo   |                                                                                                    | 4          | # B/P ALDO - B/P JOSELITO        |           | 09/10/2017  | 14/10/2017 | 13/10/2017       | MANTA              | 0,00           | 0,00             | 0,000      | 0 Cerrado |
|                             |                                                                                                    | 4          | 7 B/P ALDO - B/P JOSELITO        |           | 16/10/2017  | 21/10/2017 | 20/10/2017       | MANTA              | 0,00           | 0,00             | 0,000      | 0 Cerrado |
| Web Empleados               |                                                                                                    | 4          | B BP LUCIA T -BP ALDO            |           | 25/09/2017  | 30/09/2017 | 30/09/2017       | MANTA              | 0,00           | 0,00             | 0,000      | 0 Cerrado |
|                             |                                                                                                    | 4          | Ocuadrila-Otros                  |           | 01/09/2017  | 30/09/2017 | 30/09/2017       | MANTA              | 0,00           | 0,00             | 0,000      | 0 Cerrado |
|                             |                                                                                                    | 53         | 2 GINO D VEDA                    |           | 29/10/2017  | 31/10/2017 | 31/10/2017       | MANTA              | 0,00           | 0,00             | 0,000      | 0 Cerrado |
|                             |                                                                                                    | 53         | 3 Cuadrila-Otros                 |           | 01/10/2017  | 26/10/2017 | 26/10/2017       | MANTA              | 0,00           | 0,00             | 0,000      | 0 Cerrado |
|                             |                                                                                                    | 54         | 9 GINO D VEDA                    |           | 01/11/2017  | 03/11/2017 | 03/11/2017       | MANTA              | 0,00           | 0,00             | 0,000      | 0 Cerrado |
|                             |                                                                                                    | 55         | 5 GINO D VEDA                    |           | 06/11/2017  | 09/11/2017 | 09/11/2017       | MANTA              | 0,00           | 0,00             | 0,000      | 0 Cerrado |
|                             |                                                                                                    | 54         | 5 GINO D VEDA                    |           | 10/11/2017  | 16/11/2017 | 17/11/2017       | MANTA              | 0,00           | 0,00             | 0,000      | 0 Cerrado |
|                             |                                                                                                    | 53         | 7 GINO D VEDA                    |           | 17/11/2017  | 23/11/2017 | 24/11/2017       | MANTA              | 0,00           | 0,00             | 0,000      | 0 Cerrado |
|                             |                                                                                                    | 63         | 2 DON MARIO-GINO D -JOSELITO     |           | 24/11/2017  | 30/11/2017 | 30/11/2017       | MANTA              | 0,00           | 0,00             | 0,000      | 0 Cerrado |
|                             |                                                                                                    | 60         | 5 DON MARIO-GINO D-LUCIA T       |           | 01/12/2017  | 07/12/2017 | 08/12/2017       | MANTA              | 0,00           | 0,00             | 0,000      | 0 Cerrado |
|                             |                                                                                                    | 6          | 7 GINO D -DON MARIO VEDA         |           | 08/12/2017  | 14/12/2017 | 14/12/2017       | MANTA              | 0,00           | 0,00             | 0,000      | 0 Cerrado |
|                             |                                                                                                    | 65         | DON MARIO-GINO D -JOSELITO       |           | 15/12/2017  | 21/12/2017 | 21/12/2017       | MANTA              | 0,00           | 0,00             | 0,000      | 0 Cerrado |
|                             |                                                                                                    | 7.         | 2 DON MARIO-GINO D -JOSELITO     |           | 22/12/2017  | 28/12/2017 | 28/12/2017       | MANTA              | 0,00           | 0,00             | 0,000      | 0 Cerrado |
|                             |                                                                                                    | 7.         | BP ALDO-JOSELITO-GINO D          |           | 01/01/2018  | 04/01/2018 | 05/01/2018       | MANTA              | 0,00           | 0,00             | 0,000      | 0 Cerrado |
|                             |                                                                                                    | 74         | BP GINO D -BP JOSELITO           |           | 05/01/2018  | 11/01/2018 | 12/01/2018       | MANTA              | 0,00           | 0,00             | 0,000      | 0 Cerrado |
|                             |                                                                                                    | 7          | 5 GINO D -DON MARIO VEDA         |           | 12/01/2018  | 18/01/2018 | 19/01/2018       | MANTA              | 0,00           | 0,00             | 0,000      | 0 Cerrado |

- Secuencial: Contiene el número asignado de forma automática por el sistema
- *Barco*: Contiene el nombre del barco, en el que se desembarca la pesca y/o se realiza una tarea determinada de mantenimiento
- *Nro. Viaje*: Contiene el número o el código que la empresa que identifica el desembarque y/o tarea a realizarse.
- Fec. Inicio: Fecha de inicio del desembarque y/o tarea
- Fec. Fin: Contiene la fecha de finalización del desembarque y/o tarea
- Fec. Liquidación: Fecha de liquidación del desembarque y/o tarea
- *Ciudad Desembarque*: Contiene el nombre de la ciudad en la que se realiza el desembarque y/o tarea.
- *Nro. Toneladas*: Contiene el número de las toneladas estimadas a descargar. En caso que se trate de desembarque de pesca.
- Precio Toneladas: Contiene el precio de la tonelada
- Precio Día: Contiene el precio diario del trabajo en cuadrilla
- Estado: Define el estado del desembarque Cerrado / En proceso

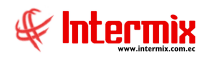

## **Botones Principales**

## Fórmula

Este botón permite ingresar la fórmula para el ajuste del pago de la tonelada por día, que va a ser el resultado del concepto con identificador *Base Cuadrilla*.

#### Pestaña Datos

| Fórmula           |                       |           |                  |   |
|-------------------|-----------------------|-----------|------------------|---|
|                   |                       |           |                  |   |
| Fórmula           |                       |           | INTERMIX S J     | ٩ |
| Datos Detalle     |                       |           |                  | ļ |
| Secuencial :      | 108                   | Aplica a: | Roles de Pagos 🖌 |   |
| Relación :        | CUADRILLA             |           |                  |   |
| Desde :           | 23/06/2021            | Hasta :   | 25/06/2021       |   |
| Nombre :          | CUADRILLA             |           |                  |   |
| ID. :             | BASE                  | Estado :  | Activo 🖌         |   |
| Fórmula duplica : | <no duplicar=""></no> |           |                  | I |
|                   |                       |           |                  |   |
| Descripción :     |                       |           |                  |   |
|                   |                       |           | $\checkmark$     |   |

- Secuencial: Contiene el número asignado de forma automática por el sistema
- Aplica a: Este campo define sí el concepto aplica a Competencias / Liquidaciones / Roles de pagos.
- Relación: Muestra la relación que tiene con la cuadrilla
- Desde / Hasta: Rango de fechas en las cuales se aplica el concepto
- Nombre: Nombre del concepto
- ID: Identificador del concepto
- Estado: Estado del registro Activo / Inactivo
- Fórmula duplica: Este campo se utiliza en caso de que se requiera duplicar una fórmula. Permite seleccionar el concepto que contiene la fórmula a duplicar, una vez seleccionado, se da clic en el botón *Duplicar* y podrá visualizar la fórmula duplicada en la pestaña Detalle; para cualquier modificación requerida.
- Descripción: Muestra una descripción o comentario relacionado al concepto

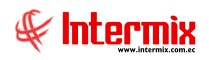

#### Pestaña Detalle

| Fórm  | ula        |                        |             |             |                 |
|-------|------------|------------------------|-------------|-------------|-----------------|
|       | 📦 🕐 🕻      | 0                      |             |             |                 |
| Fórr  | nula       |                        | П           | NTERMIXS    | S.A             |
| Datos | Detalle    |                        |             |             |                 |
|       | Orden      | Тіро                   | Elección    | Valor       | ^               |
| 1     | 1          | Agrupación             |             | Si          | =               |
| 2     | 2          | Agrupación             |             | (           |                 |
| 3     | 3          | Valor                  |             | TipBarc     |                 |
| ▶4    | 4          | Operadores lógicos 🛛 🖂 |             | =           |                 |
| 5     | 5          | Valor                  |             | 1           |                 |
| 6     | 6          | Agrupación             |             | )           |                 |
| 7     | 7          | Agrupación             |             | ;           |                 |
| 8     | 8          | Agrupación             |             | (           | $\mathbf{\sim}$ |
|       | Record 4 d | of 22 IF IF IFI <      |             | <u>&gt;</u> |                 |
| Si(   | TipBarc=   | 1);(NT*15,50)/75;(I    | NT*13,0)/55 | [           | ~               |
|       |            |                        |             |             |                 |
|       |            |                        |             |             |                 |
|       |            |                        |             |             |                 |
|       |            |                        |             |             |                 |
|       |            |                        |             |             | $\overline{}$   |

- Orden: Identifica el orden de ejecución de los ítems de una fórmula
- Tipo: Tipo de dato y/u operación que se ejecuta
- Elección: Caracter o valor a ser seleccionado, de acuerdo al tipo de agrupador
- Valor: Muestra el contenido seleccionado en la Elección

Esta fórmula se utiliza para cálculo de *Base Cuadrilla*, en caso de ser contratada para desembarque de pesca, en la pantalla mostrada la fórmula indica lo siguiente:

Si el barco de descarga de pesca es grande, entonces NT= número de toneladas multiplicado por 15.50 (valor fijo de pago dictado por el usuario) dividido para 75 empleados tipo *Rol Cuadrilla*; caso contrario (barco de descarga de pesca pequeño), NT= número de toneladas multiplicado por 13.00 (valor fijo de pago dictado por el usuario) dividido para 55 empleados tipo *Rol Cuadrilla*.

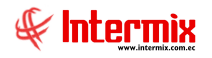

#### Visor simple

Para registrar datos del desembarque se debe seleccionar el botón Nuevo (Ctrl + N), *E-bizness* presenta la siguiente pantalla, en donde se debe completar los datos tomando en cuenta que los campos amarillos son obligatorios y los campos de color azul son los que despliega el sistema. Se debe escoger el barco o cuadrilla para realizar el desembarque o tarea, indicando las fechas estimadas como fecha inicial, fecha final, fecha de liquidación y opcionalmente la ciudad a desembarcar, número de toneladas, precio de toneladas, precio día.

| Desembarque            |                    |              |                    |
|------------------------|--------------------|--------------|--------------------|
| 🔨 🔛 🕜 🔟                |                    |              |                    |
| Desembarque            |                    |              |                    |
| Datos Descarga tonelad | das por día        |              |                    |
|                        |                    |              |                    |
| Secuencial :           | 395                | Nro. Viaje : |                    |
| Barco :                | BP DON MARIO       |              |                    |
| Fecha Ini. :           | 01/05/2021 0:00:00 | Fecha Fin :  | 06/05/2021 0:00:00 |
| Fecha Liq.:            | 06/05/2021 0:00:00 |              |                    |
| Ciudad Desem. :        | MANTA              |              |                    |
| Nro. Toneladas :       | 10,                | Precio Día : | 0,2545             |
| Precio Ton. :          | 1,53               | Estado :     | En Proceso 🖂       |
|                        |                    |              |                    |

#### Pestaña Datos

- Secuencial: Contiene el número asignado de forma automática por el sistema
- *Nro. Viaje*: Contiene el número o el código que la empresa que identifica el desembarque y/o tarea a realizarse.
- *Barco*: Contiene el nombre del barco en el que se desembarca la pesca y/o se realiza una tarea determinada de mantenimiento.
- Fecha Ini.: Fecha de inicio del desembarque y/o tarea
- Fecha. Fin: Contiene la fecha de finalización del desembarque y/o tarea
- Fecha Liq.: Fecha de liquidación del desembarque y/o tarea
- *Ciudad Desem.*: Contiene el nombre de la ciudad en la que se realiza el desembarque y/o tarea.
- *Nro. Toneladas*: Contiene el número de las toneladas estimadas a descargar, en caso que se trate de un desembarque de pesca.
- *Precio Ton*: Contiene el precio de la tonelada, en caso que se trate de un desembarque de pesca.
- Precio Día: Contiene el precio diario del trabajo en cuadrilla
- Estado: Define el estado del desembarque Cerrado / En proceso

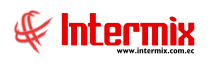

| sembarque                                       |                |  |   |
|-------------------------------------------------|----------------|--|---|
|                                                 | 3              |  |   |
| <u>\                                       </u> |                |  |   |
| esembarque)                                     | ;              |  |   |
| Descarga tor                                    | eladas por día |  |   |
|                                                 |                |  |   |
| Fecha                                           | Toneladas      |  |   |
| 10/06/2021                                      | 15             |  |   |
| *                                               |                |  |   |
|                                                 |                |  |   |
|                                                 |                |  |   |
|                                                 |                |  |   |
|                                                 |                |  |   |
|                                                 |                |  |   |
|                                                 |                |  |   |
|                                                 |                |  |   |
|                                                 |                |  |   |
|                                                 |                |  |   |
|                                                 |                |  |   |
|                                                 |                |  |   |
|                                                 |                |  |   |
| 🕅 📢 🔳 Record 1                                  | of 1 🕨 🍽 🕙     |  | > |
|                                                 |                |  |   |

### Pestaña Descarga toneladas por día

Esta data debe ser ingresada en caso que se trate de un desembarque de pesca; ya que una descarga de pesca puede durar más de un día, y el valor a cancelar al empleado de *Tipo Rol Cuadrilla*, se calcula en base a las toneladas descargadas por día.

- Fecha: Contiene la fecha de la descarga
- Toneladas: Contiene el total de toneladas descargadas en la fecha ingresada.

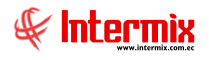

## Cuadrilla por Desembarque

Esta opción permite registrar a los empleados que pertenecen a las cuadrillas para el desembarque y/o tareas a realizar.

Se ingresa a esta opción seleccionando el menú *Talento Humano* módulo *Tripulantes y Cuadrillas y* "haciendo clic" en la opción *Cuadrilla por Desembarque*.

#### Filtro

El visor múltiple puede contener una gran cantidad de registros, por lo tanto, se presenta un filtro, el mismo que sólo permite hacer la selección del desembarque y/o tarea a visualizar para delimitar la búsqueda:

| Viajes FL                    |                     |           |                     |  |
|------------------------------|---------------------|-----------|---------------------|--|
| Viajes FL                    |                     |           |                     |  |
| Datos                        |                     |           |                     |  |
| O Empres                     | a                   |           |                     |  |
| • Embaro                     | ue BPALDO- Nr       | D.:       |                     |  |
| 🔘 Cargo                      |                     |           |                     |  |
| <ul> <li>Tripular</li> </ul> | nte                 |           | $\overline{\cdots}$ |  |
| Fecha Lq                     | da. De : 01/05/2021 | Lqda. A : | 06/05/2021          |  |
|                              | Estado : En Proceso |           |                     |  |

- *Empresa*: Este campo permite seleccionar la empresa a filtrar (Inactivo para esta opción)
- Embarque: Este campo permite seleccionar el desembarque y/o tarea a filtrar
- *Cargo*: Este campo permite seleccionar el cargo a filtrar (Inactivo para esta opción)
- Tripulante: Este campo permite seleccionar el tripulante a filtrar (Inactivo para esta opción)
- *Fecha Lqda. De*: Contiene la fecha de liquidación desde, del desembarque y/o tarea (Inactivo para esta opción)
- Lqda. A: Contiene la fecha de liquidación hasta, del desembarque y/o tarea (Inactivo para esta opción)
- Estado: Define el estado del registro Cerrado / En proceso (Inactivo para esta opción)

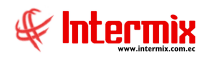

## Visor múltiple

El visor múltiple a través del cual *E-bizness* presenta los datos, de los empleados de *Tipo Rol Cuadrilla* asignados al desembarque y/o tarea seleccionada en el filtro.

| Menú                      | Ŧ.×                                                                                                    | 1 🛪 🖾 📲          | 1 🔐     | 🗎 • 🕃 • 👥        | # 0          | O          |            |       |                |         |            |                                   |                      |      |              |
|---------------------------|----------------------------------------------------------------------------------------------------|------------------|---------|------------------|--------------|------------|------------|-------|----------------|---------|------------|-----------------------------------|----------------------|------|--------------|
| Talento Humano 🔇          | Tripulantes y cuadrilla                                                                                                    | Cuadrilla por de | combr   |                  |              |            |            |       |                |         |            |                                   |                      | _    |              |
| Parámetros Talento Hu     | Barcos                                                                                                    | Cuauma por u     | semba   | irque            |              |            |            |       |                |         |            |                                   |                      |      |              |
| 10                        | Datos del viaje                                                                                                    | Sec. Desembarque | Barco   | Nro. Desembarque | Fec. Inicial | Fec. Final | Fec. Loda. | Cudad | Nro. Toneladas | Estado  | Nro. ID.   | Empleado                          | Cargo                | Días | Valor Ganado |
| Ficha del empleado        | - Contraction of the second second se | 39!              | BP ALDO |                  | 01/05/2021   | 06/05/2021 | 06/05/2021 | MANTA | 0,0000         | En proc | 1750396945 | ALCIVAR SANCHEZ NIXON ADRIAN      | PINTOR               | 4    | 73,319316    |
| Tripulantes y cuadrilla   |                                                                                                    | 395              | BP ALDO |                  | 01/05/2021   | 06/05/2021 | 06/05/2021 | MANTA | 0,0000         | En proc | 1310644669 | AVILA ZAMBRANO ARMANDO AQUILES    | PINTOR               | 3    | 54,989487    |
|                           | Procesar tripulante pesca                                                                                                    | 395              | BP ALDO |                  | 01/05/2021   | 06/05/2021 | 06/05/2021 | MANTA | 0,0000         | En proc | 1306448380 | ARTEAGA VINCES GILBERTO ADALBERTO | PINTOR               | 4    | 73,319316    |
| Control de asistencia     | Desembarque                                                                                                    | 395              | BP ALDO |                  | 01/05/2021   | 06/05/2021 | 06/05/2021 | MANTA | 0,0000         | En proc | 0964124218 | VALDIVIESO LLORENTE ENVER JOSE    | PINTOR               | 4    | 73,319316    |
| 555                       | Cuadrila por desembargue                                                                                                    | 395              | BP ALDO |                  | 01/05/2021   | 06/05/2021 | 06/05/2021 | MANTA | 0,0000         | En proc | 0802169292 | CANCHINGRE GAMEZ WILSON ALBERTO   | PINTOR               | 4    | 73,319316    |
| www.inomina.de.enpieados  | Promotive autobality                                                                                                    | 395              | BP ALDO |                  | 01/05/2021   | 06/05/2021 | 06/05/2021 | MANTA | 0,0000         | En proc | 1315177921 | CHICA VELEZ LIMBER STEVEN         | PINTOR.              | 4    | 73,319316    |
| Estructura organizacional |                                                                                                    | 395              | BP ALDO |                  | 01/05/2021   | 06/05/2021 | 06/05/2021 | MANTA | 0,0000         | En proc | 1311104903 | MURILLO SOLORZANO JORGE JORDANY   | PINTOR.              | 4    | 73,319316    |
|                           |                                                                                                    | 395              | BP ALDO |                  | 01/05/2021   | 06/05/2021 | 06/05/2021 | MANTA | 0,0000         | En proc | 1315725570 | NIETO MERO EDISON ALEXANDER       | PINTOR               | 4    | 73,319316    |
| 😫 Bienestar social        |                                                                                                    | 395              | BP ALDO |                  | 01/05/2021   | 06/05/2021 | 06/05/2021 | MANTA | 0,0000         | En proc | 1315254142 | PILAY SOLORZANO CESAR ENRIQUE     | PINTOR               | 4    | 73,319316    |
| 69 Salud og marinnal      |                                                                                                    | 395              | BP ALDO |                  | 01/05/2021   | 06/05/2021 | 06/05/2021 | MANTA | 0,0000         | En proc | 1311588964 | MOREIRA MACIAS JUAN ABEL          | PINTOR               | 5    | 91,649145    |
|                           |                                                                                                    | 395              | BP ALDO |                  | 01/05/2021   | 06/05/2021 | 06/05/2021 | MANTA | 0,0000         | En proc | 1305620344 | CEVALLOS SALAVARRIA JACINTO DAVID | PINTOR               | 5    | 91,649145    |
| Capacitación y desarrollo |                                                                                                    | 395              | BP ALDO |                  | 01/05/2021   | 06/05/2021 | 06/05/2021 | MANTA | 0,0000         | En proc | 1311107179 | PACHECO CEDEÑO JEAN CARLOS        | PINTOR.              | 4    | 73,319316    |
|                           |                                                                                                    | 395              | BP ALDO |                  | 01/05/2021   | 06/05/2021 | 06/05/2021 | MANTA | 0,0000         | En proc | 1306960822 | TRIVIÑO DELGADO WALTHER ISRRAEL   | PINTOR               | 4    | 73,319316    |
| Web Empleados             |                                                                                                    | 395              | BP ALDO |                  | 01/05/2021   | 06/05/2021 | 06/05/2021 | MANTA | 0,0000         | En proc | 1316763182 | MACIAS SANCHEZ KEVIN JAVIER       | PINTOR               | 4    | 73,319316    |
|                           |                                                                                                    | 395              | BP ALDO |                  | 01/05/2021   | 06/05/2021 | 06/05/2021 | MANTA | 0,0000         | En proc | 1310761307 | MACIAS ROORIGUEZ MANUEL ALBERTO   | CARPINTERO           | 2    | 36,659658    |
|                           |                                                                                                    | 395              | BP ALDO |                  | 01/05/2021   | 06/05/2021 | 06/05/2021 | MANTA | 0,0000         | En proc | 1316670825 | CHAVEZ MERO ANTHONY GABRIEL       | AYUDANTE DE SOLDADOR | 4    | 73,319316    |
|                           |                                                                                                    | 395              | BP ALDO |                  | 01/05/2021   | 06/05/2021 | 06/05/2021 | MANTA | 0,0000         | En proc | 1312683962 | LOPEZ BARRETO CESAR FERNANDO      | PINTOR               | 4    | 73,319316    |
|                           |                                                                                                    | 395              | BP ALDO |                  | 01/05/2021   | 06/05/2021 | 06/05/2021 | MANTA | 0,0000         | En proc | 1309840187 | MACLAS BRAVO ANGEL ZENEN          | PINTOR.              | 5    | 91,649145    |
|                           |                                                                                                    | 395              | BP ALDO |                  | 01/05/2021   | 06/05/2021 | 06/05/2021 | MANTA | 0,0000         | En proc | 1312682642 | MACIAS CEDEÑO JORGE LUIS          | PINTOR               | 3    | 54,989487    |
|                           |                                                                                                    | 395              | BP ALDO |                  | 01/05/2021   | 06/05/2021 | 06/05/2021 | MANTA | 0,0000         | En proc | 1312620683 | MACAY TUMBACO DANIEL ORLANDO      | PINTOR               | 4    | 73,319316    |
|                           |                                                                                                    | 395              | BP ALDO |                  | 01/05/2021   | 06/05/2021 | 06/05/2021 | MANTA | 0,0000         | En proc | 1310538424 | MACIAS CEDEÑO AURO MANUEL         | PINTOR               | 2    | 46,363686    |
|                           |                                                                                                    | 395              | BP ALDO |                  | 01/05/2021   | 06/05/2021 | 06/05/2021 | MANTA | 0,0000         | En proc | 1316105228 | RODRIGUEZ DELGADO ISIDRO ANDRES   | CARPINTERO           | 1    | 23, 18 18 43 |
|                           |                                                                                                    | 395              | BP ALDO |                  | 01/05/2021   | 06/05/2021 | 06/05/2021 | MANTA | 0,0000         | En proc | 1306659697 | CHAVEZ SANTANA JOSE HONORATO      | CARPINTERO           | 2    | 40,541270    |
|                           |                                                                                                    | 395              | BP ALDO |                  | 01/05/2021   | 06/05/2021 | 06/05/2021 | MANTA | 0,0000         | En proc | 1315669398 | MACIAS CEDEÑO ERICK GEOVANNY      | SOLDADOR             | 3    | 127,769691   |
|                           |                                                                                                    | 395              | BP ALDO |                  | 01/05/2021   | 06/05/2021 | 06/05/2021 | MANTA | 0,0000         | En proc | 1310547359 | GARCIA JAMA ABEL JEOVANNY         | SOLDADOR             | 4    | 170,359588   |
|                           |                                                                                                    | 395              | BP ALDO |                  | 01/05/2021   | 05/05/2021 | 06/05/2021 | MANTA | 0,0000         | En proc | 1312389289 | ALVAREZ SANTANA ANGEL EDUARDO     | SOLDADOR             | 3    | 127,769691   |

- Sec. Desembarque: Contiene el número asignado de forma automática por el sistema
- Barco: Contiene el nombre del barco del desembarque y/o tarea de mantenimiento.
- Nro. Desembarque: Contiene el número o el código asignado a la cuadrilla por desembarque y/o tarea
- Fec. Inicial: Contiene la fecha de inicio del desembarque y/o tarea
- Fec. Final: Contiene la fecha de finalización del desembarque y/o tarea
- Fec. Lqda: Contiene la fecha de liquidación del desembarque y/o tarea
- Ciudad: Contiene el nombre de la ciudad en la que se realiza el desembarque y/o tarea
- *Nro. Toneladas*: Contiene las toneladas del desembarque en caso de ser desembarque de pesca.
- Estado: Define el estado del desembarque Cerrado / En proceso
- Nro. ID.: Contiene el número de identificación del empleado de Tipo Rol Cuadrilla
- Empleado: Contiene el nombre del empleado de Tipo Rol Cuadrilla
- Cargo: Contiene el cargo del empleado de Tipo Rol Cuadrilla
- Días: Contiene el número de días del desembarque o días laborados de la cuadrilla
- Valor Ganado: Contiene el valor ganado por el desembarque y/o tarea realizada

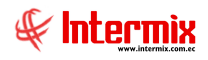

## **Botones Principales**

#### Cuadrilla

Este botón muestra información acerca de las cuadrillas por desembarque.

| Viajes FL |                                |                                 |      |
|-----------|--------------------------------|---------------------------------|------|
| <b>M</b>  | 0                              |                                 |      |
| Viajes    | FL                             |                                 |      |
| Datos     |                                |                                 |      |
|           | O Empresa                      |                                 |      |
|           | Embarque                       | BP ALDO- Nro.:                  | ···· |
|           | 🔘 Cargo                        |                                 |      |
|           | <ul> <li>Tripulante</li> </ul> |                                 |      |
|           | Fecha Lqda. De :               | 01/05/2021 Uqda. A : 06/05/2021 |      |
|           | Estado :                       | En Proceso                      |      |

- Empresa: Este campo permite seleccionar la empresa a filtrar (Inactivo para esta opción)
- Embarque: Este campo permite seleccionar el desembarque y/o tarea a filtrar
- Cargo: Este campo permite seleccionar el cargo a filtrar (Inactivo para esta opción)
- Tripulante: Este campo permite seleccionar el tripulante a filtrar (Inactivo para esta opción)
- Fecha Lqda. De: Contiene la fecha de liquidación desde, del desembarque y/o tarea (Inactivo para esta opción)
- Lqda. A: Contiene la fecha de liquidación hasta, del desembarque y/o tarea (Inactivo para esta opción)
- Estado: Define el estado del registro Cerrado / En proceso (Inactivo para esta opción)

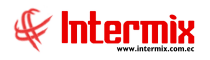

## Visor simple

Para asignar los empleados de Tipo Rol Cuadrillas, al desembarque y/o tarea se debe

seleccionar el botón Nuevo (Ctrl + N), *E-bizness* presenta la siguiente pantalla, se debe completar los datos tomando en cuenta que los campos amarillos son obligatorios y los campos de color azul son los que despliega el sistema.

|     |        | è >    | × 🕐 🕻         |               |                         |              |                      |        |                    |            |         |   |
|-----|--------|--------|---------------|---------------|-------------------------|--------------|----------------------|--------|--------------------|------------|---------|---|
| uao | Irilla | pord   | lesembar      | que           |                         |              |                      |        |                    |            |         |   |
| tos |        |        |               |               |                         |              |                      |        |                    |            |         |   |
|     | Γ      | Datos  | del Desembaro | lue           |                         |              |                      |        |                    |            |         |   |
|     |        |        |               |               |                         |              |                      |        |                    |            |         |   |
|     |        |        | Dese          | mbarque :     | BP ALDO -               |              |                      |        |                    |            |         |   |
|     |        |        |               | Barco :       | BP ALDO                 | Nro. Desemba | rque :               |        |                    |            |         |   |
|     |        |        | Fe            | ec. Inicial : | 01/05/2021 0:00:00 🖂    | Fed          | : Fin :              | 06/05/ | 2021 0:00:00       |            |         |   |
|     |        |        | F             | ec. Lqda.:    | 06/05/2021 0:00:00 🖂    | Ciudad       | Des.:                | MANTA  | l :                |            |         |   |
|     |        |        | Nro. T        | oneladas :    | 0                       | Precio       | Ton.:                |        |                    | 0          |         |   |
|     |        |        |               | Estado :      | En Proceso 🖂            | Preci        | o <mark>día</mark> : |        |                    | 0          |         |   |
|     |        |        |               |               |                         | 1            | 1                    |        |                    |            |         | _ |
|     | Secuen | cial   | Nro. ID       | Nomb          | re                      | Cargo        | Precio               | Ton.   | Fec. Inicio        | Fec. Fin   |         | Ĥ |
|     |        | 7845   |               | ALCIV         | AR SANCHEZ NIXON ADRIAN | PINTOR       | 18,                  | 329829 | 01/05/2021 0:00:00 | 04/05/2021 | 0:00:00 | = |
| H   |        | 7846   |               | AVILA         |                         | PINTOR       | 18,                  | 329829 | 01/05/2021 0:00:00 | 03/05/2021 | 0:00:00 |   |
| H   |        | 7847   |               | ARTEA         | AGA VINCES GILBERTO ADA | PINTOR       | 18,                  | 329829 | 01/05/2021 0:00:00 | 04/05/2021 | 0:00:00 |   |
| H   |        | 7940   |               | CANO          | HINGRE CAMEZ WILSON AL  | PINTOR       | 18,                  | 323829 | 01/05/2021 0:00:00 | 04/05/2021 | 0:00:00 |   |
| H   |        | 7850   |               | CHICA         | VELET LIMBER STEVEN     | PINTOR       | 18                   | 329029 | 01/05/2021 0:00:00 | 04/05/2021 | 0.00.00 |   |
| H   |        | 7851   |               | MURTI         | LO SOLORZANO 10RGE 10   | PINTOR       | 18                   | 329829 | 01/05/2021 0:00:00 | 04/05/2021 | 0:00:00 |   |
| H   |        | 7852   |               | NIETO         | MERO EDISON ALEXANDER   | PINTOR       | 18,                  | 329829 | 01/05/2021 0:00:00 | 04/05/2021 | 0:00:00 |   |
| F   |        | 7853   |               | PILAY         | SOLORZANO CESAR ENRI    | PINTOR       | 18,                  | 329829 | 01/05/2021 0:00:00 | 04/05/2021 | 0:00:00 |   |
| F   |        |        |               |               |                         |              |                      | _      |                    |            |         |   |
|     |        | cord 1 | of 21         |               |                         |              | _                    | _      |                    | 1          |         | ~ |
|     | Re     | Lora 1 |               | <b>`</b>      |                         |              |                      | _      |                    |            |         |   |

#### Cabecera

- Desembarque: Permite seleccionar el desembarque y/o tarea a la cual se asignarán los empleados de *Tipo Rol Cuadrilla*. *E-bizness* sólo muestra los registros en estado *En Proceso*.
- Barco: Visualiza el nombre del barco, del desembarque y/o tarea seleccionado.
- *Nro. Desembarque*: Visualiza el número o el código que la empresa que identifica el desembarque y/o tarea.
- Fec Inicial: Contiene la fecha de inicio del desembarque y/o tarea
- Fec. Fin: Contiene la fecha de finalización del desembarque y/o tarea
- Fec. Lqda: Contiene la fecha de liquidación del desembarque y/o tarea
- Ciudad Des.: Contiene el nombre de la ciudad en la que se realiza el desembarque y/o tarea.
- *Nro. Toneladas*: Contiene el número de las toneladas a descargar, si el registro pertenece a un desembarque de pesca.
- *Precio Ton.*: Contiene el precio de la tonelada, si el registro pertenece a un desembarque de pesca.
- Estado: Contiene el estado del proceso (En Proceso / Liquidado)
- Precio día: Contiene el precio diario del trabajo en cuadrilla

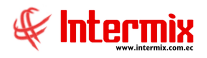

#### Detalle

- Secuencial: Contiene el número asignado de forma automática por el sistema
- Nro. ID: Contiene el número de identidad del empleado de Tipo Rol Cuadrilla, permite hacer la búsqueda por este campo, al ingresar el número de identificación y cambiar de columna
- Nombre: Contiene los nombres y apellidos del empleado de Tipo Rol Cuadrilla, permite hacer la búsqueda por este campo, al ingresar el número de identificación y cambiar de columna
- Cargo: Contiene el cargo del empleado Tipo Rol Cuadrilla
- Precio Ton.: Contiene el precio por tonelada
- Fec. Inicio: Contiene la fecha de inicio del desembarque y/o tarea
- Fec. Fin: Contiene la fecha de finalización del desembarque y/o tarea
- Días: Contiene el número de días de trabajo del desembarque y/o tarea

# Para incluir un nuevo empleado tipo Rol Cuadrilla, se realiza el siguiente proceso:

Clic en el botón *Nuevo*, se muestra la ventana *Cuadrilla por Desembarque*, dentro de esta ventana seleccionamos el campo *Desembarque*, automáticamente se carga la información de la pestaña *Datos* y los empleados en el Detalle.

| os     |       |               |                 |                    |                  |                  |                       |              |                    |                    |     |
|--------|-------|---------------|-----------------|--------------------|------------------|------------------|-----------------------|--------------|--------------------|--------------------|-----|
|        |       | Datos         | del Desembarque |                    |                  |                  |                       |              |                    |                    |     |
|        |       | Desembarque : |                 | BUCANERO -         |                  |                  |                       |              |                    |                    |     |
|        |       | Barco :       |                 | BUCANERO           | Nro. Desemba     | rque :           |                       |              |                    |                    |     |
|        |       | Fec. Lqda.:   |                 | 12/05/2018 0:00:00 | Fec. Fin : 12/05 |                  | 12/05/:               | 2018 0:00:00 |                    |                    |     |
|        |       |               | Nro. Tonel      | adas :             | 12322,000        | Precio.          | Ton.:                 |              | 1                  | 881,91             |     |
|        |       |               | E               | stado :            | En Proceso 🗸     | Preci            | o <mark>d</mark> ía : | ,<br>        | 188                | 1,9055             |     |
|        | Secue | ncial         | Nro, ID         | Nomb               | re               | Cargo            | Precio 1              | Ton.         | Fec. Inicio        | Fec. Fin           | Día |
|        |       | 22            | 0911782993      | Marqu              | iez Andres       | prueba           | 1881,                 | 905500       | 12/05/2018 0:00:00 | 12/05/2018 0:00:00 | )   |
| ►<br>* |       | 0             | 1752239657      | Luis M             | uñoz             | Contador General | 188                   | 1,9055       | 12/05/2018 0: 🔽    | 12/05/2018 0:00:00 | D I |
|        |       |               |                 |                    |                  |                  |                       |              |                    |                    |     |
|        |       |               |                 |                    |                  |                  |                       |              |                    |                    |     |
|        |       |               |                 |                    |                  |                  |                       |              |                    |                    |     |
|        |       |               |                 |                    |                  |                  |                       |              |                    |                    |     |

En el detalle, columna *Nombre*, seleccionamos el empleado de *Tipo Rol Cuadrilla*, para lo cual se muestra la ventana *Empleados FL*, seleccionamos el empleado y luego presionamos el

botón ૻ

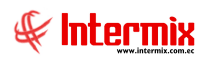

|                  |                 |                    | -             | Todos :         |        |
|------------------|-----------------|--------------------|---------------|-----------------|--------|
| ag a column heac | ler here to gro | oup by that column |               |                 |        |
| Empresa          | Tipo rol        | Identificación     | Apellidos     | Nombres         | Induir |
| INTERMIX S.A     | Cuadrilla       |                    | Marquez       | Andres          |        |
| INTERMIX S.A     | Cuadrilla       |                    | MAYA DELGADO  | TAMARA YESSENIA |        |
| INTERMIX S.A     | Cuadrilla       |                    | Luis          | Muñoz           |        |
| INTERMIX S.A     | Cuadrilla       |                    | Herrera       | Nelson Ivan     |        |
| INTERMIX S.A     | Cuadrilla       |                    | Balseca Pinos | Juan Jose       |        |
| INTERMIX S.A     | Cuadrilla       |                    | Balseca Pinos | Juan Jose       |        |

Cuando el empleado de *Tipo Rol Cuadrilla*, se encuentra en estado *Inactivo*, se muestra el siguiente mensaje, al cual activaremos con el botón *Sí*, al momento de aceptar este mensaje Ebizness, genera automáticamente una acción de personal de tipo reingreso, en donde se cambia el estado de *Inactivo* a *Activo*, a partir de la fecha de inicio de la cuadrilla.

| System N | 1essage # 1491                                                          | $\times$ |
|----------|-------------------------------------------------------------------------|----------|
| ?        | Empleado Inactivo. ¿Desea Activarlo Ahora? (Balseca Pinos<br>Juan Jose) |          |
|          | <u><u>Sí</u><u>N</u>o</u>                                               |          |

Se agrega el empleado de Tipo Rol *Cuadrilla,* al detalle y finalmente se presiona el botón *Grabar*.

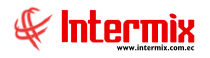

## Procesar Cuadrilla

Esta opción permite procesar la cuadrilla, generar pequeños roles por el trabajo o tarea realizada por el personal de cuadrilla. Un empleado de *Tipo Rol Cuadrilla*, puede participar en varios procesos de cuadrilla en un mismo mes. Cada cuadrilla es pagada al empleado al ser culminado su trabajo, con todos los beneficios de ley correspondientes incluido el pago de vacaciones.

Para ejecutar el proceso de cuadrilla, debe existir el concepto con identificador Base Cuadrilla, *E-bizness* procesa de dos maneras diferentes:

1.- Por desembarque de pesca: De acuerdo a las toneladas desembarcadas:

- *Precio Tonelada día* = De acuerdo a la fórmula ingresada en el visor múltiple de Desembarque.
- Precio Tonelada día = (Nro. Toneladas \* Precio Ton) / Total Cuadrilla (por default 55).

El valor resultante en Precio Tonelada, es la Base Cuadrilla a partir de la cual se realiza el cálculo de los rubros adicionales que por ley gana el empleado, éstos serían:

- *Desc. Seguro Social* = Base Cuadrilla \*0.0945 (Porcentaje de aporte personal vigente)
- Aporte Patronal Seguro Social = Base Cuadrilla \*0.1215 (Porcentaje de aporte patronal vigente más el 1% IECE y SECAP).
- Décimo Cuarto Sueldo = Sueldo Básico Vigente / 360 \* Días labora el empleado
- Décimo Tercero Sueldo = Base Cuadrilla / 12
- *Fondo Reserva* = Base Cuadrilla / 12 (Si el tiempo de trabajo acumulado del empleado es mayor igual a un año)
- Vacaciones = Base Cuadrilla / 24

**2.- Por tarea asignada**: De acuerdo al valor por día, visualizado en la cabecera campo *Precio día*; este valor que se asigna por default en la columna *Precio Ton*. del detalle, puede ser modificado en la misma columna. El valor de la Base Cuadrilla sería el resultado de:

Base Cuadrilla = Precio Ton \* Días

Se ingresa a esta opción seleccionando el menú *Talento Humano* módulo *Tripulantes y Cuadrillas y* "haciendo clic" en la opción *Procesar Cuadrillas*.

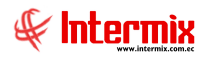

#### Filtro

El visor múltiple puede contener una gran cantidad de registros, por lo tanto, se presenta un filtro que solicita los siguientes datos para delimitar la búsqueda:

| Viajes FL |                                |                                   |     |
|-----------|--------------------------------|-----------------------------------|-----|
| <b>M</b>  | 0                              |                                   |     |
| Viajes    | FL                             |                                   |     |
| Datos     |                                |                                   |     |
|           | O Empresa                      |                                   |     |
|           | Embarque                       | BP ALDO- Nro.:                    | ··· |
|           | 🔘 Cargo                        |                                   |     |
|           | <ul> <li>Tripulante</li> </ul> |                                   |     |
|           | Fecha Lqda. De :               | 01/05/2021 V Lqda. A : 06/05/2021 |     |
|           | Estado :                       | En Proceso                        |     |

- *Empresa*: Este campo permite seleccionar la empresa a filtrar
- Embarque: Este campo permite seleccionar el desembarque y/o tarea a filtrar
- Cargo: Este campo permite seleccionar el cargo a filtrar
- Tripulante: Este campo permite seleccionar el tripulante a filtrar
- Fecha Lqda. De: Contiene la fecha de liquidación desde, del desembarque y/o tarea
- Lqda. A: Contiene la fecha de liquidación hasta, del desembarque y/o tarea
- Estado: Define el estado del registro Cerrado / En proceso / Histórico

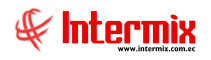

## Visor múltiple

El visor múltiple a través del cual *E-bizness* presenta los valores a cancelar de acuerdo al trabajo y/o cargo desempeñado por los empleados *Tipo Rol Cuadrilla*.

|                              | 88                        |                    |         |                |                     |                    |                    |                    |                 |                  |             |             |                      |                |                |
|------------------------------|---------------------------|--------------------|---------|----------------|---------------------|--------------------|--------------------|--------------------|-----------------|------------------|-------------|-------------|----------------------|----------------|----------------|
| Menú                         |                           | 📋 🦻 📰 🗐 · 🕅        | i • 🔗   | M 🕐            | 0                   |                    |                    |                    |                 |                  |             |             |                      |                |                |
| Talento Humano <             | Tripulantes y cuadrilla   | Procesar cuadrilla |         |                |                     |                    |                    |                    |                 |                  |             |             |                      |                |                |
| Parámetros Talento Hu        | Barcos                    | 1 TOODSAT OUGUING  |         |                |                     |                    |                    |                    |                 |                  |             |             |                      |                |                |
| 60 Erha del empleado         | - Datos del viaje         | grid               |         |                |                     |                    |                    |                    |                 |                  |             |             |                      |                |                |
|                              | - 🥵 Tripulantes por viaje | Empresa            | Barco   | Identificación | Apellidos           | Nombres            | Fedha desde (cuad) | Fecha hasta (cuad) | Dias trabajados | Estado cuadrilla | Fecha desde | Fedha hasta | Cargo                | BASE CUADRILLA | BONO ADICIONAL |
| Tripulantes y cuadrilla      | Procesar tripulante pesca | •                  | BP ALDO |                | ALCIVAR SANCHEZ     | NEXON ADRIAN       | 01/05/2021         | 04/05/2021         | 1               | En Proceso       | 01/05/2021  | 06/05/2021  | PINTOR               | 73,32          |                |
| 🕰 Control de asistencia      | - Desembarque             |                    | BP ALDO |                | AVILA ZAMBRANO      | ARMANDO AQUILES    | 01/05/2021         | 03/05/2021         |                 | 8 En Proceso     | 01/05/2021  | 06/05/2021  | PINTOR               | 54,99          | 15,47          |
| <u> </u>                     | 80                        |                    | BP ALDO |                | ARTEAGA VINCES      | GILBERTO ADALBERTO | 01/05/2021         | 04/05/2021         |                 | En Proceso       | 01/05/2021  | 06/05/2021  | PINTOR               | 73,32          |                |
| Nómina de empleados          |                           |                    | BP ALDO |                | VALDIVIESO LLORENTE | ENVER JOSE         | 01/05/2021         | 04/05/2021         |                 | En Proceso       | 01/05/2021  | 05/05/2021  | PINTOR               | 73,32          |                |
| Sec. 1                       | Procesar cuadrilla        |                    | BP ALDO |                | CANCHINGRE GAMEZ    | WILSON ALBERTO     | 01/05/2021         | 04/05/2021         |                 | 4 En Proceso     | 01/05/2021  | 06/05/2021  | PINTOR               | 73,32          | 10,31          |
| TE Estructura organizacional |                           |                    | BP ALDO |                | CHICA VELEZ         | LIMBER STEVEN      | 01/05/2021         | 04/05/2021         |                 | En Proceso       | 01/05/2021  | 06/05/2021  | PINTOR               | 73,32          |                |
| 😅 Bienestar social           |                           |                    | BP ALDO |                | MURILLO SOLORZANO   | JORGE JORDANY      | 01/05/2021         | 04/05/2021         |                 | + En Proceso     | 01/05/2021  | 06/05/2021  | PINTOR               | 73,32          |                |
| 1.0                          |                           |                    | BP ALDO |                | NIETO MERO          | EDISON ALEXANDER   | 01/05/2021         | 04/05/2021         |                 | 4 En Proceso     | 01/05/2021  | 06/05/2021  | PINTOR               | 73,32          | 10,31          |
| Salud ocupacional            |                           |                    | BP ALDO |                | PILAY SOLORZANO     | CESAR ENRIQUE      | 01/05/2021         | 04/05/2021         |                 | 4 En Proceso     | 01/05/2021  | 06/05/2021  | PINTOR               | 73,32          |                |
| Constitution of descention   |                           |                    | BP ALDO |                | MOREIRA MACIAS      | JUAN ABEL          | 01/05/2021         | 05/05/2021         |                 | 5 En Proceso     | 01/05/2021  | 06/05/2021  | PINTOR               | 91,65          | 5,16           |
| Capadiaduri y desarrolio     |                           |                    | BP ALDO |                | CEVALLOS SALAVARRIA | JACINTO DAVID      | 01/05/2021         | 05/05/2021         |                 | 5 En Proceso     | 01/05/2021  | 06/05/2021  | PINTOR               | 91,65          |                |
| Web Empleados                |                           |                    | BP ALDO |                | PACHECO CEDEÑO      | JEAN CARLOS        | 01/05/2021         | 04/05/2021         |                 | 4 En Proceso     | 01/05/2021  | 06/05/2021  | PINTOR               | 73,32          |                |
| -                            |                           |                    | BP ALDO |                | TRIVIÑO DELGADO     | WALTHER ISRRAEL    | 01/05/2021         | 04/05/2021         |                 | 4 En Proceso     | 01/05/2021  | 06/05/2021  | PINTOR               | 73,32          |                |
|                              |                           |                    | BP ALDO |                | MACIAS SANCHEZ      | KEVIN JAVIER       | 01/05/2021         | 04/05/2021         |                 | En Proceso       | 01/05/2021  | 06/05/2021  | PINTOR               | 73,32          |                |
|                              |                           |                    | BP ALDO |                | MACIAS RODRIGUEZ    | MANUEL ALBERTO     | 01/05/2021         | 02/05/2021         |                 | 2 En Proceso     | 01/05/2021  | 06/05/2021  | CARPINTERO           | 36,66          |                |
|                              |                           |                    | BP ALDO |                | CHAVEZ MERO         | ANTHONY GABRIEL    | 01/05/2021         | 04/05/2021         |                 | 1 En Proceso     | 01/05/2021  | 06/05/2021  | AYUDANTE DE SOLDADOR | 73,32          |                |
|                              |                           | -                  | BP ALDO |                | LOPEZ BARRETO       | CESAR FERNANDO     | 01/05/2021         | 04/05/2021         |                 | En Proceso       | 01/05/2021  | 06/05/2021  | PINTOR               | 73,32          | 50,98          |

- Empresa: Contiene el nombre de la empresa a la que pertenece la cuadrilla
- Barco: Contiene el nombre del barco donde se han realizado trabajos
- Identificación: Contiene el número de identificación del empleado Tipo Rol Cuadrilla
- Apellidos: Contiene los apellidos del empleado Tipo Rol Cuadrilla
- Nombres: Contiene los nombres del empleado Tipo Rol Cuadrilla
- Fecha desde (cuad): Contiene la fecha de inicio del trabajo o desembarque
- Fecha hasta (cuad): Contiene la fecha fin del trabajo o desembarque
- Días trabajados: Contiene el número de días trabajados
- Estado cuadrilla: Define el estado del proceso de la cuadrilla
- Fecha desde: Contiene la fecha de inicio del desembarque o trabajo del empleado Tipo Rol Cuadrilla
- Fecha hasta: Contiene la fecha fin del trabajo o desembarque del empleado Tipo Rol Cuadrilla
- Cargo: Contiene el cargo del empleado Tipo Rol Cuadrilla
- Base Cuadrilla: Contiene el valor base ganado por el empleado, el valor diario multiplicado por el número de días trabajados.
- Bono Adicional: Contiene valores adicionales agregados durante el trabajo del empleado
- Décimo Tercer Sueldo ING: Contiene el valor del décimo tercer sueldo pagado
- Décimo Cuarto Sueldo ING: Contiene el valor del décimo cuarto sueldo pagado o mensualizado.
- Pago fondo de reserva: Contiene el valor del fondo de reserva pagado (en caso que la suma de días trabajados sea igual o mayor a un año)
- Pago vacación cuadrilla: Contiene el valor de vacación pagado
- Total Ingresos: Contiene el valor total de ingresos del empleado
- Aporte 9.45% IESS: Contiene el valor del aporte al IESS del empleado
- Dscto. Prestamos IESS (Quirografarios): Contiene el valor del descuento de préstamos quirografarios.
- Total Egresos: Contiene el valor total de egresos del empleado
- Provisión Aportes Patronal: Contiene el valor de provisión del aporte al IESS patronal
- Total Provisiones: Contiene el valor total de provisiones
- Total Recibe: Contiene el valor a recibir (ingresos egresos) del empleado

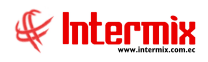

## **Botones principales**

er Actualizar

Este botón permite realizar el cierre del proceso de pago de cuadrilla.,.

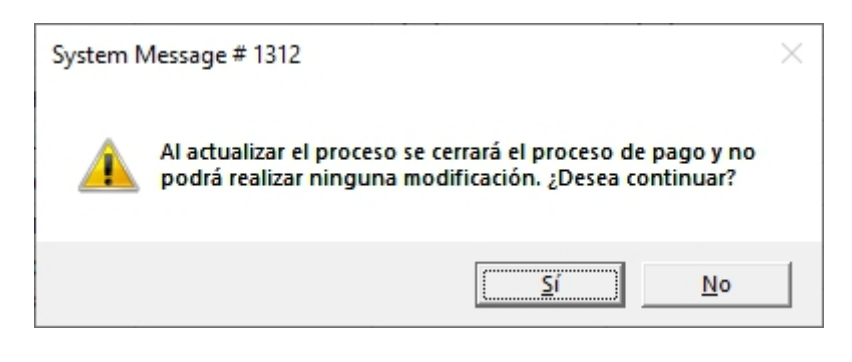

😫 Cuadrilla

Este botón muestra la pantalla de los empleados de Tipo Rol Cuadrilla asignados al proceso.

| 15  |            | X 🕲              |                |                         |           |                     |        |                    |            |         |   |
|-----|------------|------------------|----------------|-------------------------|-----------|---------------------|--------|--------------------|------------|---------|---|
| Jac | rilla por  | desemb           | barque         |                         |           |                     |        |                    |            |         |   |
| tos |            |                  |                |                         |           |                     |        |                    |            |         |   |
|     | Date       | s del Desemi     | barque         |                         |           |                     |        |                    |            |         |   |
|     |            |                  |                |                         |           |                     |        |                    |            |         |   |
|     |            | D                | esembarque :   | BP ALDO -               |           |                     |        |                    |            |         |   |
|     |            |                  | Barco :        | BP ALDO                 | Nro. Dese | embarque :          |        |                    |            |         |   |
|     |            |                  | Fec. Inicial : | 01/05/2021 0:00:00      | J         | Fec. Fin :          | 06/05/ | 2021 0:00:00       |            |         |   |
|     |            |                  | Fec. Lqda.:    | 06/05/2021 0:00:00      | Ciu       | Ciudad Des. : MANTA |        |                    |            |         |   |
|     |            | Nro. Toneladas : |                |                         | 0 Pr      | Precio. Ton.:       |        | :                  |            |         |   |
|     |            |                  | Estado :       | En Proceso              | J F       | Precio día :        |        |                    | 0          |         |   |
|     |            |                  |                | ,                       | _         |                     | ,<br>  |                    |            |         |   |
|     | Secuencial | Nro. ID          | Nomb           | re                      | Cargo     | Precio              | Ton.   | Fec. Inicio        | Fec. Fin   |         | Ļ |
| •   | 7845       | 5                | ALCIV          | AR SANCHEZ NIXON ADRIA  | N PINTOR  | 18,                 | 329829 | 01/05/2021 0:00:00 | 04/05/2021 | 00:00   | L |
|     | 7846       | 5                | AVILA          | ZAMBRANO ARMANDO AQ     | PINTOR    | 18,                 | 329829 | 01/05/2021 0:00:00 | 03/05/2021 | 0:00:00 |   |
|     | 7842       | 7                | ARTE           | AGA VINCES GILBERTO ADA | PINTOR    | 18,                 | 329829 | 01/05/2021 0:00:00 | 04/05/2021 | :00:00  | Г |
|     | 7848       | 8                | VALDI          | VIESO LLORENTE ENVER J. | PINTOR    | 18,                 | 329829 | 01/05/2021 0:00:00 | 04/05/2021 | :00:00  |   |
|     | 7849       | )                | CANC           | HINGRE GAMEZ WILSON AL  | PINTOR    | 18,                 | 329829 | 01/05/2021 0:00:00 | 04/05/2021 | :00:00  |   |
|     | 7850       | )                | CHICA          | A VELEZ LIMBER STEVEN   | PINTOR    | 18,                 | 329829 | 01/05/2021 0:00:00 | 04/05/2021 | :00:00  |   |
|     | 785:       | L                | MURI           | LLO SOLORZANO JORGE JO  | PINTOR    | 18,                 | 329829 | 01/05/2021 0:00:00 | 04/05/2021 | ):00:00 |   |
|     | 7852       | 2                | NIETO          | MERO EDISON ALEXANDER   | NTOR      | 18,                 | 329829 | 01/05/2021 0:00:00 | 04/05/2021 | :00:00  |   |
|     | 7853       | 3                | PILAY          | SOLORZANO CESAR ENRI.   | PINTOR    | 18,                 | 329829 | 01/05/2021 0:00:00 | 04/05/2021 | 1:00:00 |   |
|     |            |                  |                |                         |           |                     |        |                    |            |         | ~ |

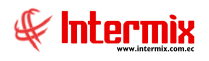

## Beneficios Permanentes

Este botón muestra los beneficios permanentes y/o de ley, de los empleados de Tipo Rol Cuadrilla.

| alores perman        | entes Vs             |                |                 | C      | UADR      |
|----------------------|----------------------|----------------|-----------------|--------|-----------|
| atos                 |                      |                |                 |        | _         |
|                      | DUBER ANTONIO        | O AGUILAR BART | DLOME           |        |           |
| Tipo valor (Quincena | a) : Ninguno         |                | Valor :         |        | 1¢        |
| Período de pag       | Mensual              | - Forma        | a de pago : Efe | ctivo  | 2         |
| Banc                 | •:                   |                |                 |        | V         |
| Tipo de Cta          | L:                   |                | o. Cuenta :     |        |           |
| Forma de cálculo I   | R : Proyección anual | <br>           | Descuento : 0,0 | 00000  |           |
| Cup                  | 0.000000             | Cu             | ipo usado : 0.0 | 00000  |           |
|                      | ,                    |                | ,               |        |           |
| Concepto             |                      | Tipo concepto  | Tipo Monto      | Monto  | Período ^ |
| SUELDO               |                      | Ingreso        | Fórmula         | 400,00 | Mensua    |
| FONDO DE RESER       | /A MENSUAL           | Ingreso        | Valor Absoluto  | 0,00   | Mensua    |
| BASE APORTABLE       |                      | Ingreso        | Fórmula         | 0,00   | Mensua    |
| DECIMO TERCER -      | ING                  | Ingreso        | Fórmula         | 0,00   | Mensua    |
| DECIMO CUARTO - ING  |                      | Ingreso        | Fórmula         | 0,00   | Mensua    |
| VACACION CUADR       | ILLA                 | Ingreso        | Fórmula         | 0,00   | Mensua    |
|                      |                      | -              | Edamida         | 0.00   |           |

#### Pestaña Datos:

- *Tipo valor (Quincena)*: Define como se paga la quincena al empleado
  - *Fórmula*: Ingresada en el concepto con identificador de quincena. No es necesario asignarla como beneficio permanente.
  - *Ninguno*: No recibe valor por quincena
  - Porcentaje: Porcentaje a partir del sueldo básico, ingresado en el campo Valor
  - Valor absoluto: Monto fijo ingresado en el casillero Valor
- Valor: De acuerdo a la selección del casillero Tipo valor (Quincena), contiene el valor porcentual o absoluto, que se paga como quincena al empleado.
- Período de pago: Define el período de pago al empleado Jornal / Semanal / Quincenal / Mensual.
- Forma de pago: Define la forma de pago al empleado Efectivo / Cheque / Cuenta bancaria
- Banco: Si el pago es por cuenta bancaria, permite definir el banco para la acreditación al empleado.
- *Tipo de Cta*.: Si el pago es por cuenta bancaria, permite definir el tipo de cuenta bancaria que tiene el empleado *Ahorros / Corriente*.
- *Nro. Cuenta*: Si el pago es por cuenta bancaria, permite definir el número de cuenta bancaria que tiene el empleado.
- Forma de cálculo IR: Define la forma como debe calcularse el impuesto a la renta Proyección anual / Cálculo mensual / Cálculo compuesto / No calcula.

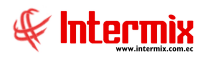

- *Descuento*: Define el descuento que tiene el empleado en las compras que realiza en los almacenes de la empresa. Esto se enlaza con el punto de venta del E-Bizness.
- *Cupo*: Define el cupo de crédito que tiene el empleado en las compras que realiza en los almacenes de la empresa. Esto se enlaza con el punto de venta del E-Bizness.
- *Cupo usado*: Presenta el cupo de crédito usado por el empleado. Esto se enlaza con el punto de venta del E-Bizness.

#### **Detalle:**

- *Concepto*: Contiene el concepto asignado como beneficio permanente y/o acreditado o descontado a partir de una fórmula.
- Tipo concepto: Indica si es un registro de ingreso, egreso o provisión
- Tipo Monto: Indica si el monto a calcular en el registro aplica a fórmula o aplica a valor absoluto.
- Monto: Indica el valor del registro
- Período Pago: Nos indica el período de pago del concepto

# Valores del período ind.

Este botón permite en forma individual registrar y administrar los ingresos y egresos, adicionales al proceso de cuadrilla que se está generando.

#### Pestaña Ingresos

| resos Egresos Provisiones | JILAR BARTOLOME D | UBER ANTON | IO Fecha:  | 19/02/2021               |             |                  |
|---------------------------|-------------------|------------|------------|--------------------------|-------------|------------------|
| Concepto                  | Fecha             | Monto      | Permanente | Fecha hasta (permanente) | Afecta a    | Documento        |
| BASE CUADRILLA            | 31/01/2021        | 198,21     |            | 01/01/1900               | Rol mensual | SP CUADRILLA     |
| BASE APORTABLE            | 31/01/2021        | 0,00       |            | 01/01/1900               | Rol mensual | SP ROL CUADRILLA |
| VACACION CUADRILLA        | 31/01/2021        | 8,26       |            | 01/01/1900               | Rol mensual | SP ROL CUADRILLA |
| DECIMO CUARTO - ING       | 31/01/2021        | 4,44       |            | 01/01/1900               | Rol mensual | SP ROL CUADRILLA |
| DECIMO TERCER - ING       | 31/01/2021        | 16,52      |            | 01/01/1900               | Rol mensual | SP ROL CUADRILLA |
|                           |                   |            |            |                          |             |                  |
|                           |                   |            |            |                          |             |                  |

- Concepto: Contiene el nombre del concepto de ingreso del empleado
- Fecha: Presenta la fecha del registro del concepto
- Monto: Contiene el valor del concepto, éste puede ser cargado o resultado de una fórmula
- Permanente: Define si el concepto de ingreso del empleado es permanente o no.
- Fecha hasta (permanente): Contiene la fecha hasta que aplica la acreditación del valor del concepto como permanente.
- Afecta a: Define los pagos o tipo procesos, en los cuales debe tomarse en cuenta este concepto.
- Documento: Contiene el documento respaldo del registro
- Comentario: Presenta información adicional sobre el concepto de ingreso

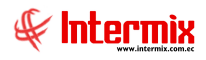

#### Pestaña Egresos

| Valores del período - Individual                    |            |           |             |                          |       |             |              |  |
|-----------------------------------------------------|------------|-----------|-------------|--------------------------|-------|-------------|--------------|--|
| 🔨 🔛 🥝 🔟                                             |            |           |             |                          |       |             |              |  |
| Valores del período - Individual CUADRILLA          |            |           |             |                          |       |             |              |  |
| Secuencial : 5351 Nombre : AGUILAR Bi               | ARTOLOME D | UBER ANTO | NIO Fecha : | 19/02/2021               |       |             | ~            |  |
| Concepto                                            | Fecha      | Monto     | Permanente  | Fecha hasta (permanente) | Saldo | Afecta a    | Documento    |  |
| SEGURO SOCIAL                                       | 31/01/2021 | 19,51     |             | 01/01/1900               | 0,00  | Rol mensual | SP ROL CUADR |  |
| *                                                   |            |           |             |                          |       |             |              |  |
|                                                     |            |           |             |                          |       |             |              |  |
|                                                     |            |           |             |                          |       |             |              |  |
|                                                     |            |           |             |                          |       |             |              |  |
|                                                     |            |           |             |                          |       |             |              |  |
|                                                     |            |           |             |                          |       |             |              |  |
|                                                     |            |           |             |                          |       |             |              |  |
|                                                     |            |           |             |                          |       |             |              |  |
|                                                     |            |           |             |                          |       |             |              |  |
|                                                     |            |           |             |                          |       |             |              |  |
|                                                     |            |           |             |                          |       |             |              |  |
|                                                     |            |           |             |                          |       |             |              |  |
| Hild Record 1 of 1 >>>>>>>>>>>>>>>>>>>>>>>>>>>>>>>> |            |           |             |                          |       |             | >            |  |

- Concepto: Contiene el nombre del concepto de egreso del empleado
- Fecha: Presenta la fecha del registro del concepto
- Monto: Contiene el valor del concepto, éste puede ser cargado o resultado de una fórmula
- *Permanente:* Define si el concepto de egreso del empleado es permanente o no.
- *Fecha hasta (permanente):* Contiene la fecha hasta que aplica el descuento del valor del concepto como permanente.
- Afecta a: Define los pagos o tipo procesos, en los cuales debe tomarse en cuenta este concepto.
- Documento: Contiene el documento respaldo de registro
- Comentario: Presenta información adicional sobre el concepto de egreso

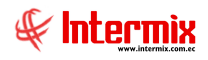

#### Pestaña Provisiones

| Val | ores del períod                 | o - Individual       |              |                 |                              |             |                  |            |
|-----|---------------------------------|----------------------|--------------|-----------------|------------------------------|-------------|------------------|------------|
| *   | \ 🗌 🕐                           | $\bigcirc$           |              |                 |                              |             |                  |            |
| V   | alores del                      | período -            | Individua    | I               |                              |             |                  | CUADRILLA  |
| Sec | cuencial : 535<br>resos Egresos | 1 Nor<br>Provisiones | mbre : AGUIL | AR BARTOLOME DI | JBER ANTONIO Fecha : 19/02/2 | 2021        |                  | _          |
|     | Concepto                        | Fecha                | Monto        | Permanente      | Fecha hasta (permanente)     | Afecta a    | Documento        | Comentario |
|     | PROVISION                       | 31/01/2021           | 25,09        |                 | 01/01/1900                   | Rol mensual | SP ROL CUADRILLA |            |
|     |                                 |                      |              |                 |                              |             |                  |            |
|     |                                 |                      |              |                 |                              |             |                  |            |
|     |                                 |                      |              |                 |                              |             |                  |            |
|     |                                 |                      |              |                 |                              |             |                  |            |
|     |                                 |                      |              |                 |                              |             |                  |            |
|     |                                 |                      |              |                 |                              |             |                  |            |
|     |                                 |                      |              |                 |                              |             |                  |            |
|     |                                 |                      |              |                 |                              |             |                  |            |
|     |                                 |                      |              |                 |                              |             |                  |            |
|     |                                 |                      |              |                 |                              |             |                  |            |
| H4  | Record                          | 1 of 1 🕨             | H <          |                 |                              |             |                  | >          |
|     |                                 |                      |              |                 |                              |             |                  |            |

- *Concepto:* Contiene el nombre del concepto de provisión del empleado
- Fecha: Presenta la fecha del registro del concepto
- Monto: Contiene el valor del concepto resultado de una fórmula
- Permanente: Define si el concepto de provisión del empleado es permanente o no
- *Fecha hasta (permanente)*: Contiene la fecha hasta que aplica la provisión del valor del concepto como permanente.
- Afecta a: Define los pagos o tipo procesos, en los cuales debe tomarse en cuenta este concepto.
- Documento: Contiene el documento respaldo del registro
- Comentario: Presenta información adicional sobre el concepto de provisión

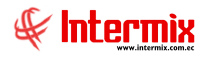

#### Visor simple

Para procesar los datos de las cuadrillas se debe seleccionar el botón Nuevo (Ctrl + N) el sistema presenta la siguiente pantalla se debe completar los datos tomando en cuenta que los campos amarillos son obligatorios y los campos de color azul son los que despliega el sistema. Se debe indicar el desembarque o cuadrilla a procesar.

| Procesar cuadrilla Vs |                                 |            |
|-----------------------|---------------------------------|------------|
| 🔦 🔛 😢 🚺               |                                 |            |
| Procesar cuadrilla    | a Vs                            |            |
| Datos                 |                                 |            |
| Fecha :               | 10/05/2021 Vsuario :            | ebizness   |
| Desembarque :         | BP ALDO Nro. Inicio: 2021-05-01 |            |
| Fecha cierre :        | 01/06/2021 Días trabajados :    | 6          |
| Desde :               | 01/04/2021 🖌 Hasta :            | 30/04/2021 |
| Valor base :          | 4 💭 Estado :                    | En proceso |
|                       |                                 |            |

- Fecha: Contiene la fecha del sistema en que se va a procesar la cuadrilla
- Usuario: Contiene el nombre del usuario que realiza el proceso de la cuadrilla
- Desembarque: Indica el nombre del desembarque y/o tarea seleccionada
- Fecha cierre: Contiene la fecha de cierre del desembarque y/o tarea seleccionada
- Días trabajados: Contiene el número de días trabajados en el desembarque y/o tarea seleccionada.
- Desde: Contiene la fecha de inicio del desembarque y/o tarea seleccionada
- Hasta: Contiene la fecha de finalización del desembarque y/o tarea seleccionada
- Valor base: Contiene el monto base de cálculo para el desembarque y/o tarea seleccionada.
- Estado: Define el estado de proceso de la cuadrilla

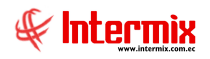

PRIMER PASO: Paso de todos los empleados de tipo Rol Cuadrilla a pendientes, en caso de que se les haga liquidación de haberes.

En la opción *Ficha del Empleado – Acciones de Personal –* botón *Cierre de Cuadrilleros* 

se especifica mes y año de la cuadrilla, para pasar de estado activo a pendiente y poder realizar las liquidaciones de haberes. Clic botón *Buscar*.

Para ejecutar este paso, es importante tomar en cuenta que el *Proceso de Cuadrilla*, se debe encontrar en estado *Cerrado*.

| Filtro | por fecha    |
|--------|--------------|
| 网      | 0            |
| Filtr  | 0.           |
| Datos  |              |
|        | Mes : Junio  |
|        | Año : 2021 🚭 |
|        |              |

Al finalizar el proceso, se muestra el siguiente mensaje:

| System Message # 332 X   |  |
|--------------------------|--|
| Actualización exitosa !! |  |
| Aceptar                  |  |

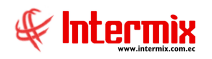

SEGUNDO PASO: La creación de Proceso de Pago de cuadrillas. - Suma todos los procesos de cuadrillas en un solo rol, para la contabilización y el proceso de reporte IESS, SRI.

En el módulo *Nómina de Empleados – Procesos de Pago –* botón *Nuevo*, se crea el nuevo proceso de pago de roles especificando: *Tipo rol aplica Cuadrilla, Tipo Roles, Fec. Inicio, Fec. Fin, Mes, Año.* 

| Proceso de pago   |                        |   |                   |               |       |                |            |              |  |  |
|-------------------|------------------------|---|-------------------|---------------|-------|----------------|------------|--------------|--|--|
|                   |                        |   |                   |               |       |                |            |              |  |  |
| Proceso d         | e pago                 |   |                   |               |       |                |            |              |  |  |
| Datos             |                        |   |                   |               |       |                |            |              |  |  |
| Secuencial :      |                        |   | Usuario :         | Administrador | Inter | mix            |            |              |  |  |
| Empresa :         |                        |   | Fec. Emisión :    | 02/07/2021    | V 6   | Estado Ctb. :  | NO         |              |  |  |
| Tipo :            | Roles                  |   | Fec. Inicio :     | 01/06/2021    |       | Fec. Fin :     | 30/06/2021 |              |  |  |
| Concepto :        | Ninguno                |   | Mes :             | Junio         |       | Año :          | 2021       |              |  |  |
| Estado :          | En proceso Valor Ref.: | 0 | Días laborables : |               | 30    | Días trab. :   |            | 30           |  |  |
| Tipo rol aplica : | Cuadrilla,             |   | Fec.Corte Ini :   | 01/06/2021    |       | ec.Corte Fin : | 30/06/2021 |              |  |  |
| Comentario :      | Proceso de Pago        |   |                   |               |       |                |            |              |  |  |
|                   |                        |   |                   |               |       |                |            | $\checkmark$ |  |  |

Para gestionar el rol de pagos de cuadrilla, ir al módulo *Nómina de Empleados – Rol de Pagos*, botón *Nuevo*. Es importante indicar que, mediante esta opción, *e-Bizness*, extrae los valores generados durante el proceso de cada cuadrilla cerrada y pagada, cuyas fechas se encuentren dentro de las fechas inicio y fin del proceso de pago. La suma de los valores pagados en cada

concepto, de cada cuadrilla corresponderán al rol mensual. Clic en el botón Procesar SP

Si el usuario realizó el proceso de *Cierre de Cuadrilleros*, dentro de *Ficha del empleado – Acciones de personal*, el estado de los empleados se encuentra en *Pendiente*, por lo tanto el rol a generar es en estado *Pendiente*, caso contrario estará en estado *Activo*.

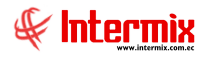

| Rol de Pagos Vs        |                                    |  |  |  |  |  |
|------------------------|------------------------------------|--|--|--|--|--|
| ۷ 😂 🌾                  |                                    |  |  |  |  |  |
| Rol de Pagos V         | S CUADRILLA                        |  |  |  |  |  |
| Datos Ingresos Egresos | s Provisiones Valores Para Cálculo |  |  |  |  |  |
| Empresa                |                                    |  |  |  |  |  |
|                        |                                    |  |  |  |  |  |
|                        |                                    |  |  |  |  |  |
| Empleado               |                                    |  |  |  |  |  |
| 0                      |                                    |  |  |  |  |  |
|                        |                                    |  |  |  |  |  |
|                        |                                    |  |  |  |  |  |
| lipo rol : Cuad        | rilla                              |  |  |  |  |  |
| Estado empl. : Pendi   | iente 🖂                            |  |  |  |  |  |
|                        |                                    |  |  |  |  |  |
| Proceso rol :          | Roles-6/2018-CUADRILLA-Cuadrilla   |  |  |  |  |  |
| Usuario :              | Administrador Intermix             |  |  |  |  |  |
| Fec. Emisión :         | 19/02/2021 🖂                       |  |  |  |  |  |
| Pago :                 | Rol Mensual                        |  |  |  |  |  |
| Fecha Hasta :          | 01/06/2018                         |  |  |  |  |  |
| Fecha Desde :          | 30/06/2018                         |  |  |  |  |  |
| Mes :                  | Junio 🛛 2018 🗸                     |  |  |  |  |  |
| Días Trabajados :      | 30                                 |  |  |  |  |  |
| Días Laborables :      | 30                                 |  |  |  |  |  |
| Estado :               | En Proceso                         |  |  |  |  |  |
|                        |                                    |  |  |  |  |  |

Cuando el proceso se ejecuta correctamente, *e-Bizness* muestra el siguiente mensaje:

| System Message # 52 X |
|-----------------------|
| i Ejecución exitosa   |
| Aceptar               |

Para visualizar el rol de pagos del *Proceso de Cuadrillas*, clic en el botón **Buscar**, donde se muestra el siguiente filtro:

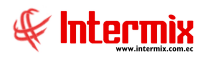

| Empleados  | FL                                                                                           |                                                                         |
|------------|----------------------------------------------------------------------------------------------|-------------------------------------------------------------------------|
| Emprod     | GOSTE                                                                                        |                                                                         |
| Datos Adi  | cional                                                                                       |                                                                         |
|            | <ul> <li>Todos</li> <li>Empresa</li> <li>Agencia</li> <li>Canal</li> <li>Empleado</li> </ul> |                                                                         |
|            | Cargos<br>Tipo Rol :<br>Estado Empl. :                                                       | Cuadrilla,                                                              |
| Pago:      | Proceso pago :<br>Rol Mensual,                                                               | Roles-6/2021-         CIA. LTDACua           Desde :         01/06/2021 |
| Est. Rol : | Cerrado 🖂                                                                                    | Mes : Junio Año : 2021 💟                                                |

Luego de lo cual, se muestran la suma de cada uno de los conceptos pagados en cada proceso de cuadrilla cancelada a los empleados en el módulo *Tripulantes y Cuadrillas – Procesar Cuadrilla*.

| D   | 📋 🛋 🗊 🗙 🔚 📰 🗄 · 🖏 · 👦 🕸 🦃 🛤 🕘 🔟 |                     |                    |          |        |            |            |                 |                 |                |         |                |                            |                          |
|-----|---------------------------------|---------------------|--------------------|----------|--------|------------|------------|-----------------|-----------------|----------------|---------|----------------|----------------------------|--------------------------|
| Ro  | Rolmensual: 6/2021              |                     |                    |          |        |            |            |                 |                 |                |         |                |                            |                          |
|     |                                 | 1                   | 1                  |          |        |            | 1          | -               |                 |                | 1       |                |                            | 1                        |
|     | Tipo Rol                        | Apellidos           | Nombres            | Cód.Rol  | Mes    | Fecha Ing. | Fecha Sal. | Días Laborables | Días Trabajados | BASE APORTABLE | SUELDO  | BONO ADICIONAL | DECIMO TERCER SUELDO - ING | DECIMO CUARTO SUELDO ING |
| •   | uadrila                         | CHAVEZ MERO         | ANTHONY GABRIEL    | EMPL479  | 6/2021 | 15/03/2021 | 11/06/2021 | 30              | 9,00            | 164,97         | 164,97  | 0,00           | 13,75                      | 10,00                    |
| _ c | uadrilla                        | LITARDO GARCIA      | JOHNNY FERNANDO    | EMPL154  | 6/2021 | 12/05/2021 | 10/06/2021 | 30              | 8,00            | 161,53         | 146,64  | 14,89          | 13,46                      | 8,89                     |
| _ c | uadrila                         | PARRAGA BASURTO     | FRANKLIN ENRIQUE   | EMPL390  | 6/2021 | 01/06/2021 | 03/06/2021 | 30              | 3,00            | 54,99          | 54,99   | 0,00           | 4,58                       | 3,33                     |
|     | uadrilla                        | QUIMIZ PEÑAFIEL     | JERSON ALEJANDRO   | EMPL740  | 6/2021 | 01/06/2021 | 15/06/2021 | 30              | 11,00           | 201,63         | 201,63  | 0,00           | 16,80                      | 12,21                    |
|     | uadrila                         | MACIAS SANCHEZ      | KEVIN JAVIER       | 321      | 6/2021 | 02/03/2020 | 01/01/1900 | 30              | 23,00           | 435,34         | 421,59  | 13,75          | 36,28                      | 25,57                    |
|     | uadrila                         | GARCIA JAMA         | ABEL JEOVANINY     | EMPL132  | 6/2021 | 14/04/2020 | 01/01/1900 | 30              | 23,00           | 979,57         | 979,57  | 0,00           | 81,65                      | 25,57                    |
|     | uadrila                         | ALVAREZ SANTANA     | ANGEL EDUARDO      | 304      | 6/2021 | 20/04/2020 | 01/01/1900 | 30              | 27,00           | 1149,93        | 1149,93 | 0,00           | 95,84                      | 30,01                    |
|     | uadrila                         | MACIAS CHANCAY      | VICTOR ANDRES      | EMPL751  | 6/2021 | 15/06/2020 | 01/01/1900 | 30              | 23,00           | 979,57         | 979,57  | 0,00           | 81,65                      | 25,56                    |
| C   | uadrilla                        | MACIAS CEDEÑO       | AURO MANUEL        | 319      | 6/2021 | 09/06/2020 | 01/01/1900 | 30              | 25,00           | 579,55         | 579,55  | 0,00           | 48,30                      | 27,78                    |
| _ C | uadrilla                        | CHAVEZ SANTANA      | JOSE HONORATO      | 310      | 6/2021 | 10/06/2020 | 01/01/1900 | 30              | 26,00           | 534,62         | 527,02  | 7,60           | 44,57                      | 28,90                    |
| c   | uadrilla                        | MURILLO SOLORZANO   | JORGE JORDANY      | EMPL119  | 6/2021 | 29/07/2020 | 01/01/1900 | 30              | 23,00           | 472,00         | 421,59  | 50,41          | 39,34                      | 25,56                    |
| c   | uadrila                         | TRIVIÑO DELGADO     | WALTHER ISRRAEL    | EMPL483  | 6/2021 | 01/09/2020 | 01/01/1900 | 30              | 26,00           | 549,90         | 476,58  | 73,32          | 45,84                      | 28,90                    |
| C   | uadrila                         | ALCIVAR SANCHEZ     | NIXON ADRIAN       | 303      | 6/2021 | 03/03/2021 | 01/01/1900 | 30              | 22,00           | 476,58         | 403,26  | 73,32          | 39,72                      | 24,44                    |
| 0   | uadrilla                        | CHAVEZ CHAVEZ       | VICTOR ALFONSO     | EMPL121  | 6/2021 | 01/03/2021 | 01/01/1900 | 30              | 15,00           | 676,12         | 638,85  | 37,27          | 56,35                      | 16,67                    |
| 0   | uadrilla                        | VELEZ MACIAS        | WILMER JAVIER      | EMPL130  | 6/2021 | 01/03/2021 | 01/01/1900 | 30              | 15,00           | 658,81         | 638,85  | 19,96          | 54,91                      | 16,67                    |
| 0   | uadrila                         | MACIAS RODRIGUEZ    | MANUEL ALBERTO     | 320      | 6/2021 | 11/03/2021 | 01/01/1900 | 30              | 19,00           | 406,11         | 348,27  | 57,84          | 33,85                      | 21,11                    |
| C   | uadrila                         | PACHECO CEDEÑO      | JEAN CARLOS        | 324      | 6/2021 | 05/04/2021 | 01/01/1900 | 30              | 23,00           | 500,07         | 421,59  | 78,48          | 41,68                      | 25,56                    |
| C   | uadrila                         | LOPEZ BARRETO       | CESAR FERNANDO     | 315      | 6/2021 | 06/04/2021 | 01/01/1900 | 30              | 25,00           | 515,53         | 458,25  | 57,28          | 42,96                      | 27,78                    |
| C   | uadrila                         | MACAY TUMBACO       | DANIEL ORLANDO     | 317      | 6/2021 | 05/04/2021 | 01/01/1900 | 30              | 23,00           | 478,87         | 421,59  | 57,28          | 39,91                      | 25,56                    |
| 0   | uadrila                         | CONFORME MERO       | JOSE PASCUAL       | 311      | 6/2021 | 07/04/2021 | 01/01/1900 | 30              | 17,00           | 334,93         | 325,36  | 9,57           | 27,91                      | 18,89                    |
| 0   | uadrilla                        | GUERRERO MERO       | WALTER WILFRIDO    | 313      | 6/2021 | 07/04/2021 | 01/01/1900 | 30              | 17,00           | 334,93         | 325,36  | 9,57           | 27,91                      | 18,89                    |
| C   | uadrila                         | ARTEAGA VINCES      | GILBERTO ADALBERTO | 305      | 6/2021 | 13/04/2021 | 01/01/1900 | 30              | 24,00           | 495,49         | 439,92  | 55,57          | 41,29                      | 26,66                    |
| 0   | uadrilla                        | AVILA ZAMBRANO      | ARMANDO AQUILES    | 306      | 6/2021 | 13/04/2021 | 01/01/1900 | 30              | 16,00           | 328,79         | 293,28  | 35,51          | 27,39                      | 17,78                    |
| 0   | uadrilla                        | CEVALLOS SALAVARRIA | JACINTO DAVID      | 309      | 6/2021 | 13/04/2021 | 01/01/1900 | 30              | 14,00           | 312,18         | 256,62  | 55,56          | 26,01                      | 15,56                    |
| 0   | uadrilla                        | MACIAS BRAVO        | ANGEL ZENEN        | 318      | 6/2021 | 13/04/2021 | 01/01/1900 | 30              | 13,00           | 261,20         | 238,29  | 22,91          | 21,77                      | 14,44                    |
| 0   | uadrilla                        | MOREIRA MACIAS      | JUAN ABEL          | 323      | 6/2021 | 13/04/2021 | 01/01/1900 | 30              | 21,00           | 434, 19        | 384,93  | 49,26          | 36,18                      | 23,34                    |
| 0   | uadrilla                        | PILAY SOLORZANO     | CESAR ENRIQUE      | 325      | 6/2021 | 12/04/2021 | 01/01/1900 | 30              | 17,00           | 332,23         | 311,61  | 20,62          | 27,70                      | 18,89                    |
| C   | uadrila                         | VALDIVIESO LLORENTE | ENVER JOSE         | EMPL842  | 6/2021 | 13/04/2021 | 01/01/1900 | 30              | 26,00           | 549,90         | 476,58  | 73,32          | 45,84                      | 28,90                    |
|     | uadrila                         | CHICA VELEZ         | LIMBER STEVEN      | EMPL388  | 6/2021 | 13/04/2021 | 01/01/1900 | 30              | 28,00           | 584,27         | 513,24  | 71,03          | 48,69                      | 31,12                    |
|     | uadrila                         | MACIAS CEDEÑO       | JORGE LUIS         | EMPL220  | 6/2021 | 19/04/2021 | 01/01/1900 | 30              | 25,00           | 531,57         | 458,25  | 73,32          | 44,31                      | 27,78                    |
| 0   | uadrilla                        | CANCHINGRE GAMEZ    | WILSON ALBERTO     | EMPL606  | 6/2021 | 03/05/2021 | 01/01/1900 | 30              | 11,00           | 280,68         | 201,63  | 79,05          | 23,40                      | 12,22                    |
| 0   | uadrila                         | NIETO MERO          | EDISON ALEXANDER   | EMPL 109 | 6/2021 | 03/05/2021 | 01/01/1900 | 30              | 21,00           | 504,08         | 384,93  | 119,15         | 42,01                      | 23,33                    |
| C   | uadríla                         | RODRIGUEZ DELGADO   | ISIDRO ANDRES      | EMPL611  | 6/2021 | 05/05/2021 | 01/01/1900 | 30              | 27,00           | 643,29         | 625,91  | 17,38          | 53,62                      | 30,01                    |
| C   | uadrila                         | VERA MACIAS         | PEDRO JAVIER       | EMPL914  | 6/2021 | 20/05/2021 | 01/01/1900 | 30              | 26,00           | 549,90         | 476,58  | 73,32          | 45,84                      | 28,90                    |
| 6   | uadrilla                        | DADD ALES ANDRADE   | HENRY IONATHAN     | EMPI 838 | 6/2021 | 01/06/2021 | 01/01/1900 | 30              | 14.00           | 272.66         | 256.62  | 16.04          | 22.72                      | 15.54                    |

Después de haber realizado la gestión del rol de pago de cuadrilla, se procede a cerrar de la misma manera que se cierran los procesos de pagos *Tipo Rol Mensual*. Ir a la opción *Nómina* 

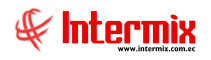

de Empleados - Procesos de Pago - Buscar, se busca el proceso de pago de tipo Cuadrilla,

doble clic sobre el registro, botón Cerrar proceso

| Proceso de pago   |                             |                   |                             |                               |  |  |  |  |  |
|-------------------|-----------------------------|-------------------|-----------------------------|-------------------------------|--|--|--|--|--|
| Proceso d         | le pago                     |                   |                             |                               |  |  |  |  |  |
| Datos             |                             |                   |                             |                               |  |  |  |  |  |
| Secuencial :      | 1196                        | Usuario :         | Maria Nicole Pilay Garcia   |                               |  |  |  |  |  |
| Empresa :         |                             | Fec. Emisión :    | 04/06/2021 🖂 Estado Ctb.    | NO                            |  |  |  |  |  |
| Tipo :            | Roles                       | Fec. Inicio :     | 01/06/2021 🗹 🛛 Fec. Fin     | : 30/06/2021 🖂                |  |  |  |  |  |
| Concepto :        | Ninguno                     | Mes :             | Junio 🖂 Año                 | 2021                          |  |  |  |  |  |
| Estado :          | En proceso Valor Ref.: 0,00 | Días laborables : | 30 Días trab.               | : 30                          |  |  |  |  |  |
| Tipo rol aplica : | Cuadrilla,                  | Fec.Corte Ini :   | 01/06/2021 0:0 ec.Corte Fin | : 30/06/2021 0: 🖂             |  |  |  |  |  |
| Comentario :      |                             |                   |                             | <ul><li>∧</li><li>∨</li></ul> |  |  |  |  |  |

| System N | fessage # 1312                                                                                                    | $\times$ |
|----------|----------------------------------------------------------------------------------------------------|----------|
|          | Al actualizar el proceso se cerrará el proceso de pago y no<br>podrá realizar ninguna modificación. ¿Desea continuar? |          |
|          | <u><u>Sí</u><u>N</u>o</u>                                                                                             |          |

Al presionar el botón Si, se muestra el siguiente mensaje:

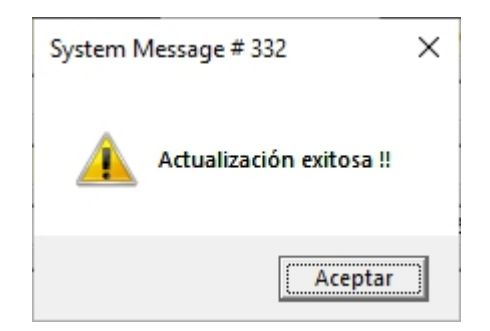

TERCER PASO: El proceso de liquidación de haberes de todos los empleados de tipo Rol Cuadrilla, se realiza solo en el caso de haber puesto a los empleados en estado Pendiente con la opción Ficha del Empleado – Acciones de Personal – botón Cierre de Cuadrilleros.

Para realizar la liquidación de haberes de la cuadrilla, ir al módulo **Nomina de Empleados** – **Liquidaciones** – botón **Nuevo** – **Liquidar Cuadrilla**, se mostrará una ventana donde se debe especificar mes, año, fecha desde, fecha hasta; del personal de cuadrilla relacionado con los viajes y/o tareas generados por los viajes ejecutados, realizando las liquidaciones de haberes

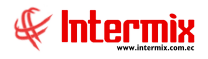

masivas. Tomar en cuenta que no habría valores a cancelar por liquidación de haberes, ya que dentro del pago de cada cuadrilla se cancela todos los beneficios de ley incluidas las vacaciones.

| Liquidación Cuadrillas           |                        |              |            |            |            |        |         |   |  |  |
|----------------------------------|------------------------|--------------|------------|------------|------------|--------|---------|---|--|--|
| 🔦 🔚 🥝 🔟                          |                        |              |            |            |            |        |         |   |  |  |
|                                  | Liquidación Cuadrillas |              |            |            |            |        |         |   |  |  |
| D                                | Datos                  |              |            |            |            |        |         |   |  |  |
|                                  |                        | Mes :        | Junio      |            | Año : 20   | 021    |         |   |  |  |
| Desde 01/06/2021 V Hasta 30/06/2 |                        |              |            | 0/06/2021  |            |        |         |   |  |  |
|                                  |                        | Estado :     | Cerrado    |            |            |        |         |   |  |  |
|                                  |                        | Barco        | Inicio     | Fin        | Liquidar   | Ciudad | Estado  |   |  |  |
|                                  | •                      | BP GINO D    | 01/06/2021 | 03/06/2021 | 03/06/2021 | MANTA  | Cerrado |   |  |  |
|                                  |                        | BP GINO D    | 04/06/2021 | 10/06/2021 | 10/06/2021 | MANTA  | Cerrado | = |  |  |
|                                  |                        | BP ALDO      | 11/06/2021 | 17/06/2021 | 17/06/2021 | MANTA  | Cerrado |   |  |  |
|                                  |                        | BP DON MARIO | 18/06/2021 | 24/06/2021 | 24/06/2021 | MANTA  | Cerrado |   |  |  |
|                                  |                        |              |            |            |            |        |         |   |  |  |
| Record 1 of 5                    |                        |              |            |            |            |        |         |   |  |  |

Al hacer clic en el botón *Grabar*, se muestra el siguiente mensaje:

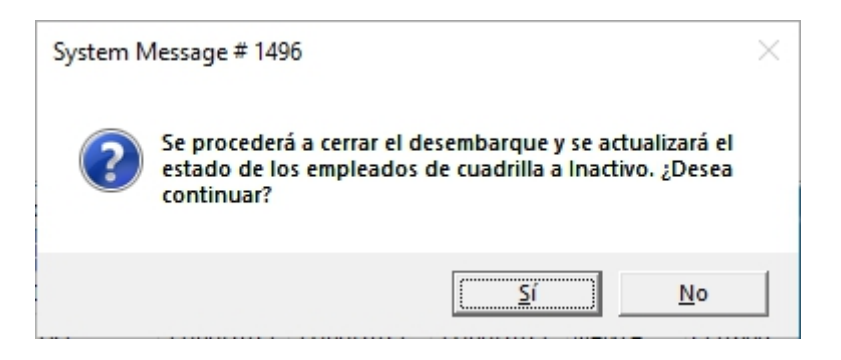

Clic en el botón Sí, se visualiza el siguiente mensaje:

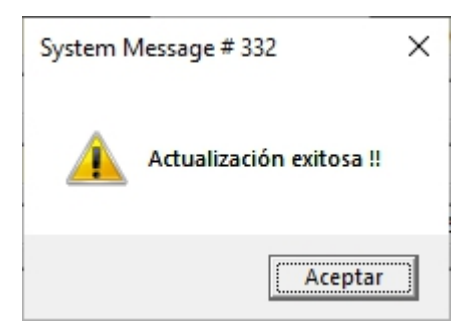